# How to use EBSCOHost database.

From the library homepage: <u>http://www.wits.ac.za/library/</u>, click on databases as shown below:

# **E-Resources**

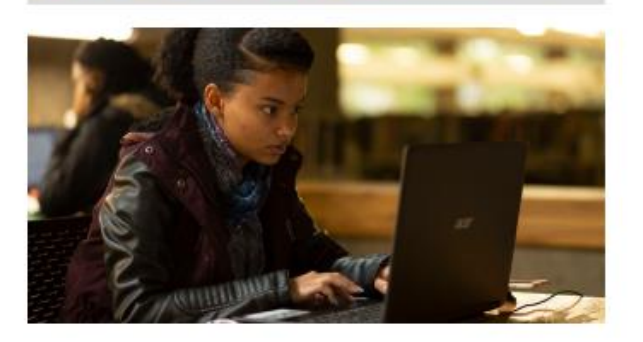

Databases E-Journals LibGuides WIReDSpace & WIReDSpace-Extra Past Exam Papers Digital Collection

# Services

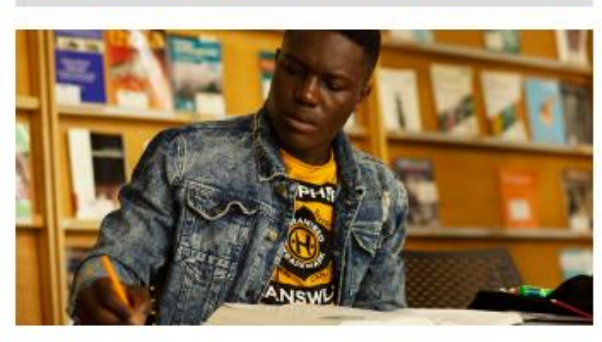

Research Support Research Commons Inter-library Loans Printing and Photocopying Course Reserves Borrowing Privileges Request Copyright Clearance Alumni

# **Tools and Guides**

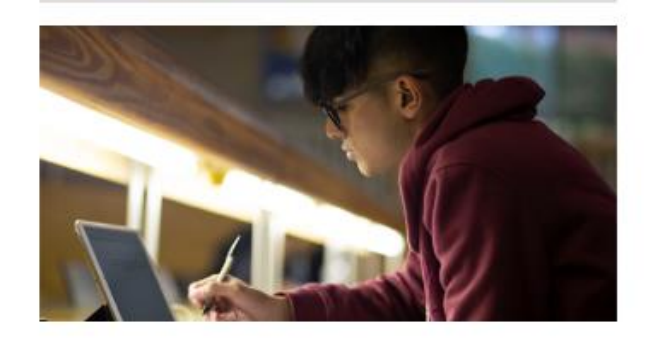

Accredited Journals ORCiD Copyright and Scholarly Communications Plagiarism Referencing Wireless Access

### You will see the A-Z list, click on "E" for EBSCOHost database:

University of the Witwatersrand / LibGuides / Electronic Resources / Databases A-Z

### Electronic Resources: Databases A-Z

### Databases listed alphabetically by title

#### Terms and conditions of use

The license agreements governing the electronic resources available through the University of the Witwatersrand Library permit the content to be used for scholarly, non-commercial purposes only, by authorized staff and students of the University. The systematic downloading, distribution, printing or retention of substantial portions of content, such as entire journal issues, or the transmitting of online content to mailing lists, is strictly prohibited. Users are advised that any breaches of the University's contractual agreements with publishers could result in the suspension of access to the resource for the entire University community.

**Remote Access** to the electronic resources is available to currently registered staff and students of the University. Offcampus users should note that they will be prompted for their staff or student number and **PIN**. For additional assistance, **ask a librarian**.

\*\* To find individual electronic publications by title, or to browse publications by discipline, use the e-Publication Portal.

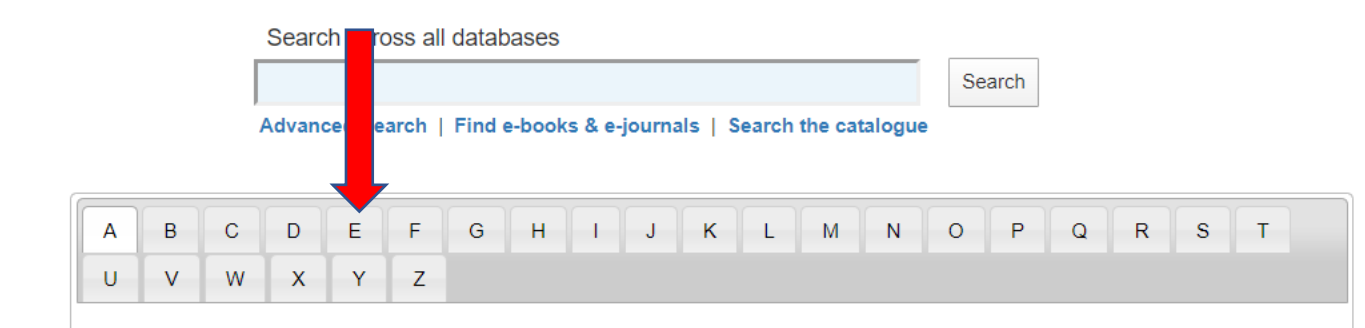

### Latest News

#### Access to Elsevier Textbooks

Elsevier have made **256 textbooks** freely available for two months, **ending on 31 May**, to support students, researchers, lecturers, doctors who have moved from a campus/institute setting to working online during the COVID-19 pandemic. To access the textbooks, go to **ScienceDirect.** 

#### Novel Coronavirus Information Centre

Elsevier have also made its collection of expert, curated **information on COVID-19** freely available to the research and healthcare communities.

## **Click on EBSCOHost**,

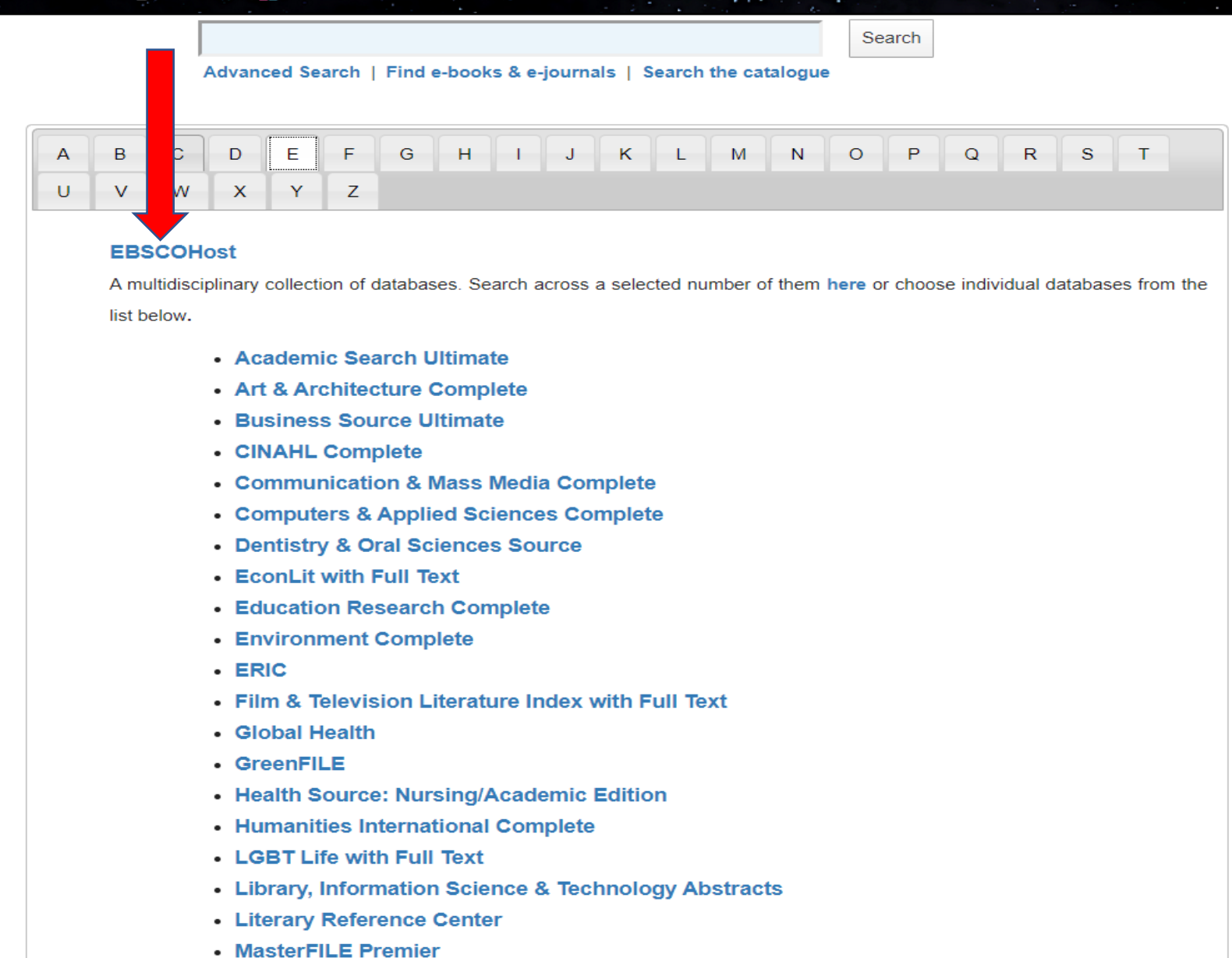

For remote/off campus access, there will be a prompt for your surname, staff or student number, and personal identification number (<u>PIN</u>), then click on submit to proceed.

| University of the Witwatersrand                                                                                                    | New Search | 📄 Print | Help      | 🛃 Login |
|----------------------------------------------------------------------------------------------------|------------|---------|-----------|---------|
| 😻 e-Wits Catalogue                                                                                                    |            |         |           |         |
| Library Home Help Course reserves e-Resources Interlibrary Loan Mobile Catalogue                                                                                                    |            |         |           |         |
|                                                                                                    |            | (More S | Searches) | ▼ Gol   |
| Login                                                                                                    |            |         |           |         |
| Please enter your Surname:                                                                                                    |            |         |           |         |
| Student / Staff No: Enter your complete staff / student number.                                                                                                    |            |         |           |         |
| Image: Submit Submit |            |         |           |         |

# Within EBSCOHost, you will see various mini databases, select the databases relevant to your research by ticking the box(es) and click on continue when done

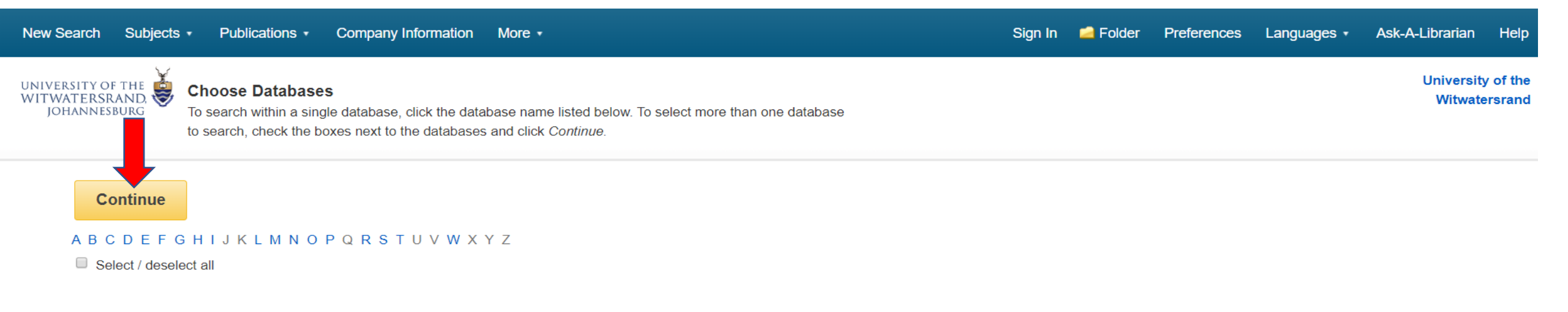

### A

### Academic Search Ultimate

Academic Search Ultimate offers students an unprecedented collection of peer-reviewed, full-text journals, including many journals indexed in leading citation indexes. The combination of academic journals, magazines, periodicals, reports, books and videos meets the needs of scholars in virtually every discipline ranging from astronomy, anthropology, biomedicine, engineering, health, law and literacy to mathematics, pharmacology, women's studies, zoology and more.

### ■ Title List ■ More Information

### Africa-Wide Information

Africa-Wide Information, produced by NISC South Africa, combines bibliographic databases from around the world to form a multidisciplinary aggregation offering

## You can either use the basic search box below, or click on the advanced search option

|            |            |                |                     |                           | <i>e</i>                   |       | •      |         |                   |             | 14. Ann Ann A |                 |      |
|------------|------------|----------------|---------------------|---------------------------|----------------------------|-------|--------|---------|-------------------|-------------|---------------|-----------------|------|
| New Search | Subjects • | Publications - | Company Information | More •                    |                            |       |        | Sign In | California Folder | Preferences | Languages •   | Ask-A-Librarian | Help |
|            |            |                |                     |                           |                            |       |        |         |                   |             |               |                 |      |
|            |            |                |                     |                           |                            |       |        |         |                   |             |               |                 |      |
|            |            |                |                     |                           |                            |       |        |         |                   |             |               |                 |      |
|            |            |                |                     |                           |                            |       |        |         |                   |             |               |                 |      |
|            |            |                |                     |                           |                            | Ý     |        |         |                   |             |               |                 |      |
|            |            |                |                     | UNI                       | IVERSITY OF TH             | HE ወ  |        |         |                   |             |               |                 |      |
|            |            |                |                     | WI                        | TWATERSRAN                 | ID, 🄝 |        |         |                   |             |               |                 |      |
|            |            |                |                     |                           | JOHANNESBUF                | RG    |        |         |                   |             |               |                 |      |
|            |            |                | Soarahin            | · Africa Wide Information | now all Chaosa Databasas   |       |        |         |                   |             |               |                 |      |
|            |            |                | Gearching           | J. Anica-wide mornadon    | Iow all   Choose Databases |       |        |         |                   |             |               |                 |      |
|            |            |                | Enter               | any words to find book    | ournals and more           | ×     | Search | Crea    | ate Alert ?       |             |               |                 |      |
|            |            |                | Search O            | ptions Basic Search Ad    | vanced Search Search Histo |       |        |         |                   |             |               |                 |      |
|            |            |                |                     |                           |                            |       |        |         |                   |             |               |                 |      |

# Use the following Boolean operators "AND", "OR" to specify multiple/alternative words, and "NOT" to exclude certain words as shown below:

| New Search Subjects                                           | <ul> <li>Publi</li> </ul> | ications   Company Information More                                                                                                    |                                                                                                    |                           | Sign In      | 🚄 Folder       | Preferences     | Languages •  | Ask-A-Librarian                                        | Help     |
|---------------------------------------------------------------|---------------------------|----------------------------------------------------------------------------------------------------|----------------------------------------------------------------------------------------------------|---------------------------|--------------|----------------|-----------------|--------------|--------------------------------------------------------|----------|
|                                                               | Searching                 | g: Africa-Wide Information, Show all   Choose Databases                                                                                                    |                                                                                                    |                           |              |                |                 |              | University                                             | / of the |
| JOHANNESBURG                                                  | coro                      | navirus 2019 Select                                                                                                    | et a Field (optional) ▼                                                                                                    | Search                    |              |                |                 |              | Witwate                                                | rstanu   |
|                                                               | OR •                      | covid19 Select                                                                                                    | ct a Field (optional) ▼                                                                                                    | Create Alert              |              |                |                 |              |                                                        |          |
|                                                               | AND -                     | "global economy"                                                                                                    | ct a Field (optional) ▼                                                                                                    | Clear 🥐                   |              |                |                 |              |                                                        |          |
|                                                               | NOT -                     | spanish influenza Select                                                                                                    | t a Field (optional) ▼                                                                                                    | + $-$                     |              |                |                 |              |                                                        |          |
|                                                               | Basic Sea                 | arch Advanced Search Search History                                                                                                    |                                                                                                    |                           |              |                |                 |              |                                                        |          |
| « Refine Results                                              |                           | Search Results: 1 - 40 of 12,518                                                                                                    |                                                                                                    |                           | Relevance •  | Page Opt       | tions 🗸 🚺 SI    | nare 🗸       | Newswires -                                            | >>       |
| Current Search                                                | ~                         |                                                                                                    |                                                                                                    |                           |              |                |                 |              | KBRA Europe                                            |          |
| Boolean/Phrase:                                               |                           | <ol> <li>Coronavirus Disease 2019 outbreak: prepa<br/>Mediterranean Region.</li> </ol>                                                                                                    | aredness and rea                                                                                                    | adiness of countr         | ries in the  | e Eastern      |                 | ÷            | Releases Rese<br>(Business Wire (Engli<br>12 days ago) | ish),    |
| coronavirus 2019 OR<br>covid19 AND "global<br>economy" NOT sp |                           | (includes abstract) Al-Mandhari, Ahmed; Samhouri, Dalia; Abubakar, Abdinasir; Brennan, Richard; Eastern Mediterranean Health Journal, Feb2020; 26(2): 136-137. 2p. (Editorial - editorial) ISSN: 1020-3397. Database: CINAHL Complete |                                                                                                    |                           |              |                |                 |              | Aptorum Group e                                        |          |
| Expanders                                                     | A                         | Academic Academic                                                                                                    | The authors discuss the preparedness and readiness of countries in the Eastern Mediterranean Region for the <b>Coronavirus</b> Disease <b>20</b> outbreak. Topics mentioned include activation of the |                           |              |                |                 | 9 (COVID-19) | Wire (English), 14 days ago)                           |          |
| Apply equivalent<br>subjects                                  | x                         | Subjects: Coronavirus Infections; Disease Outbreak<br>Region                                                                                                    | ks Prevention and Contro                                                                                                    | ol; Emergencies Mediterra | anean Regioi | n; Disaster Pl | anning Mediterr | anean        | Aptorum Group<br>colabora co<br>(Business Wire (Engli  | ish),    |
| Limit To                                                      | ~                         | 🔁 PDF Full Text                                                                                                    |                                                                                                    |                           |              |                |                 |              | 14 days ago)                                           |          |
| Full Text                                                     |                           |                                                                                                    |                                                                                                    |                           |              |                |                 |              |                                                        |          |
| Scholarly (Peer Review<br>Journals                            | wed)                      | 2. Study on the public psychological states and                                                                                                    | d its related facto                                                                                                    | ors during the ou         | tbreak of    | corona         | virus 🔎         |              | Web News -                                             |          |

# You can also use wildcards "\*" or "?" in your search string as shown below. Results in this database are ranked according to Relevance.

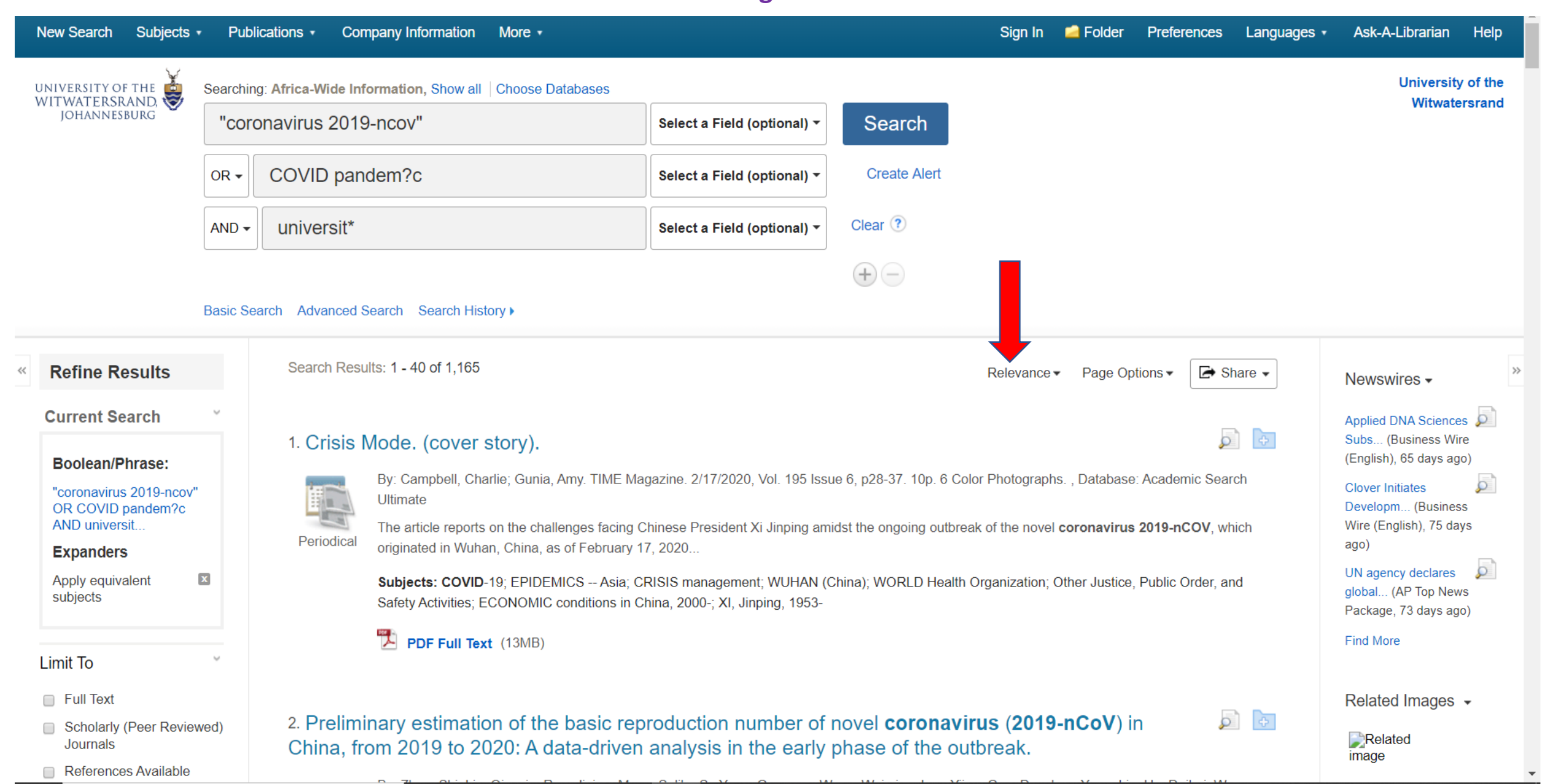

To Refine your search, you can limit your results to full text and/or scholarly; or by Source type such as academic Journals, Newspapers or Magazines. Select the desired articles as shown below:

| JOHANNESBURG                                                |                                                                                                    | oronavirus 2019-ncov" |                                                                                                    | Select a Field (optional) -                                             | Search                                                                                                    |                                         |                        |  |
|-------------------------------------------------------------|----------------------------------------------------------------------------------------------------|-----------------------|----------------------------------------------------------------------------------------------------|-------------------------------------------------------------------------|----------------------------------------------------------------------------------------------------|-----------------------------------------|------------------------|--|
|                                                             | OR - COVID pandem?c                                                                                                    |                       | idem?c                                                                                                    | Select a Field (optional) -                                             | Create Alert                                                                                                    |                                         |                        |  |
|                                                             | AND -                                                                                                    | universit*            |                                                                                                    | Select a Field (optional) -                                             | Clear 🥐                                                                                                    |                                         |                        |  |
|                                                             |                                                                                                    |                       |                                                                                                    |                                                                         | (+)                                                                                                    |                                         |                        |  |
|                                                             | Basic Se                                                                                                    | earch Advanced        | Search Search History ►                                                                                                    |                                                                         |                                                                                                    |                                         |                        |  |
| Refine Results                                              |                                                                                                    | Search Res            | ults: 1 - 40 of 83                                                                                                    |                                                                         | Relevance ▼ Page Options ▼ 🕞                                                                                                    | Share Folder has                        | items                  |  |
| Current Search                                              | v                                                                                                    |                       |                                                                                                    |                                                                         |                                                                                                    | SARS-Co<br>COVID-15                     | oV-2 and<br>19:        |  |
| Boolean/Phrase:                                             | 1. Preliminary estimation of the basic reproduction number of novel coronavirus (2019-nCoV) inBoolean/Phrase:China, from 2019 to 2020: A data-driven analysis in the early phase of the outbreak. |                       |                                                                                                    |                                                                         |                                                                                                    |                                         |                        |  |
| "coronavirus 2019-ncc<br>OR COVID pandem?c<br>AND universit | ov"                                                                                                    |                       | By: Zhao, Shi; Lin, Qianyin; Ran, Jinjun; Maggie H. International Journal of Infection                                                      | Musa, Salihu S.; Yang, Guangpu; V<br>bus Diseases. Mar2020, Vol. 92, p2 | Vang, Weiming; Lou, Yijun; Gao, Daozhou; Yang, Lin; He, Daihai;<br>214-217. 4p. DOI: 10.1016/j.ijid.2020.01.050. , Database: Academ | Wang, Go to: Folde                      | er View                |  |
| Expanders                                                   |                                                                                                    | Academic              | Ultimate                                                                                                    |                                                                         |                                                                                                    | Newswires                               | ÷ -                    |  |
| Apply equivalent<br>subjects                                | x                                                                                                    | Journal               | <ul> <li>The novel coronavirus (2019-nCoV) pr</li> <li>We aim to estimate the basic reproduction</li> </ul>                                 | neumonia has caused 2033 confirm<br>n number of <b>2019-nCoV</b>        | ned cases, including 56 deaths in mainland China, by 2020-01-26                                                                     | 17:06. • Applied DNA S                  | Sciences 🔎             |  |
| Limiters                                                    |                                                                                                    |                       | Subjects: BASIC reproduction number; C                                                                                                    | COVID-19; CORONAVIRUS diseas                                            | es; SARS (Disease); METROPOLIS; EXPONENTIAL functions; T                                                                            | TME series Subs (Busing (English), 65 d | iess Wire<br>davs ago) |  |
| Full Text                                                   | ×                                                                                                    |                       | analysis; CHINA; WUHAN (China)                                                                                                    |                                                                         |                                                                                                    | Clover Initiates                        | es 🔎                   |  |
| Scholarly (Peer<br>Reviewed) Journals                       | x                                                                                                    |                       | Full Text from PubMed Central                                                                                                    | PlumX Metrics                                                           |                                                                                                    | Developm (E<br>Wire (English)           | Business<br>), 75 days |  |
| Limit To                                                    | ~                                                                                                    |                       | Notes. The Library subscribes to this jour                                                                                                  | mai                                                                     |                                                                                                    | ago)<br>UN agency de<br>global (AP To   | eclares 🔎<br>Fop News  |  |
| 🖉 Full Text                                                 |                                                                                                    | 2. SARS-              | -CoV-2 and <b>COVID</b> -19: The m                                                                                                    | nost important research                                                 | questions.                                                                                                    | Package, 73 d                           | days ago)              |  |
| <ul> <li>Scholarly (Peer Rev<br/>Journals</li> </ul>        | iewed)                                                                                                    |                       | By: Yuen, Kit-San; Ye, Zi -Wei; Fung, Sin-Yee; Chan, Chi-Ping; Jin, Dong-Yan. Cell & Bioscience. 3/16/2020, Vol. 10 Issue 1, p1-5. 5p. DOI: |                                                                         |                                                                                                    |                                         |                        |  |
| References Available                                        | е                                                                                                    |                       | 10.1100/S13578-020-00404-4., Database                                                                                                    | e: Academic Search Uitimate                                             |                                                                                                    | Related Im                              |                        |  |

## Once you have selected the relevant articles for your research, click on Folder view for more options

| JOHANNESBURG CO |                                                        | corc                                                                                                    | onavirus 2019                                                                                                    |                                                                              | Select a Field (optional) -                             | Search                | vitwatersrand                     |               |                                                                  |
|-----------------|--------------------------------------------------------|----------------------------------------------------------------------------------------------------|----------------------------------------------------------------------------------------------------|------------------------------------------------------------------------------|---------------------------------------------------------|-----------------------|-----------------------------------|---------------|------------------------------------------------------------------|
|                 |                                                        | OR -                                                                                                    | Covid19 Select a Field (optional) - Create Alert                                                                                                    |                                                                              |                                                         |                       |                                   |               |                                                                  |
|                 |                                                        | AND -                                                                                                    | "global eco                                                                                                    | onomy"                                                                       | Select a Field (optional) -                             | Clear ?               |                                   |               |                                                                  |
|                 |                                                        |                                                                                                    |                                                                                                    |                                                                              |                                                         | + $-$                 |                                   |               |                                                                  |
|                 |                                                        | Basic Se                                                                                                    | earch Advanced S                                                                                                    | Search Search History                                                        |                                                         |                       |                                   |               |                                                                  |
| <               | Refine Results                                         |                                                                                                    | Search Resu                                                                                                    | ults: 1 - 40 of 539                                                          |                                                         |                       | Relevance ▼ Page Options ▼        | A Share ▼     | Folder has items                                                 |
|                 | Current Search                                         | ~                                                                                                    |                                                                                                    |                                                                              |                                                         |                       |                                   |               | Study on the public psych                                        |
|                 | Boolean/Phrase:                                        | ean/Phrase:<br>avirus 2019 OR<br>9 AND "global<br>mv"<br>1. Coronavirus Disease 2019 outbreak: preparedness and readiness of countries in the Eastern<br>Mediterranean Region.<br>(includes abstract) Al-Mandhari, Ahmed; Samhouri, Dalia; Abubakar, Abdinasir; Brennan, Richard; Eastern Mediterranean Health Journal, Feb2020;<br>26(2): 136-137, 2p. (Editorial - editorial) ISSN: 1020-3397, Database: CINAHL Complete |                                                                                                    |                                                                              |                                                         |                       |                                   |               |                                                                  |
|                 | coronavirus 2019 OR<br>covid19 AND "global<br>economy" |                                                                                                    |                                                                                                    |                                                                              |                                                         |                       |                                   |               |                                                                  |
|                 | Expanders                                              | _                                                                                                    | Academic Academic Aca |                                                                              |                                                         |                       |                                   |               | Newswires -                                                      |
|                 | Apply equivalent<br>subjects                           | Journal Subjects: Coronavirus Infections; Disease Outbreaks Prevention and Control; Emergencies Mediterranean Region; Disaster Planning Mediterranean                                                                                                    |                                                                                                    |                                                                              |                                                         |                       |                                   | Mediterranean | KBRA Europe Releases Rese                                        |
|                 | Full Text                                              | ×                                                                                                    |                                                                                                    | PDF Full Text                                                                |                                                         |                       |                                   |               | (Business Wire (English),<br>12 days ago)                        |
|                 | Scholarly (Peer<br>Reviewed) Journals                  | ×                                                                                                    |                                                                                                    |                                                                              |                                                         |                       |                                   |               | Aptorum Group e<br>Covar Pha (Business<br>Wire (English) 14 days |
|                 | Limit To                                               | ~                                                                                                    | 2. Study                                                                                                    | on the public psychological sta                                              | tes and its related fac                                 | tors during the       | outbreak of <b>coronavirus</b>    | <b>j</b>      | ago)                                                             |
|                 | <ul> <li>Full Text</li> </ul>                          |                                                                                                    | disease                                                                                                    | 2019 (covid-19) in some region<br>Wang, Yenan; Di, Yu; Ye, Junjie; Wei. Wenb | <b>IS OT CHINA.</b><br>in; Psychology, Health & Medicir | e Publisher: Taylor & | Francis; , Database: APA PsycInfo |               | colabora co<br>(Business Wire (English),                         |
|                 | <ul> <li>Scholarly (Peer Revie<br/>Journals</li> </ul> | eviewed) Background: As COVID-19 occurs suddenly and is highly contagious, this will inevitably cause people anxiety, depression, etc. The study on the public psychological states and its related factors                                                                                                    |                                                                                                    |                                                                              |                                                         |                       |                                   | on the public | 14 days ago)<br>Find More                                        |
|                 | Image Quick View                                       |                                                                                                    | Academic                                                                                                    |                                                                              |                                                         |                       |                                   |               | ·                                                                |

### Select the articles, and click on either print, email, save or export functions as indicated:

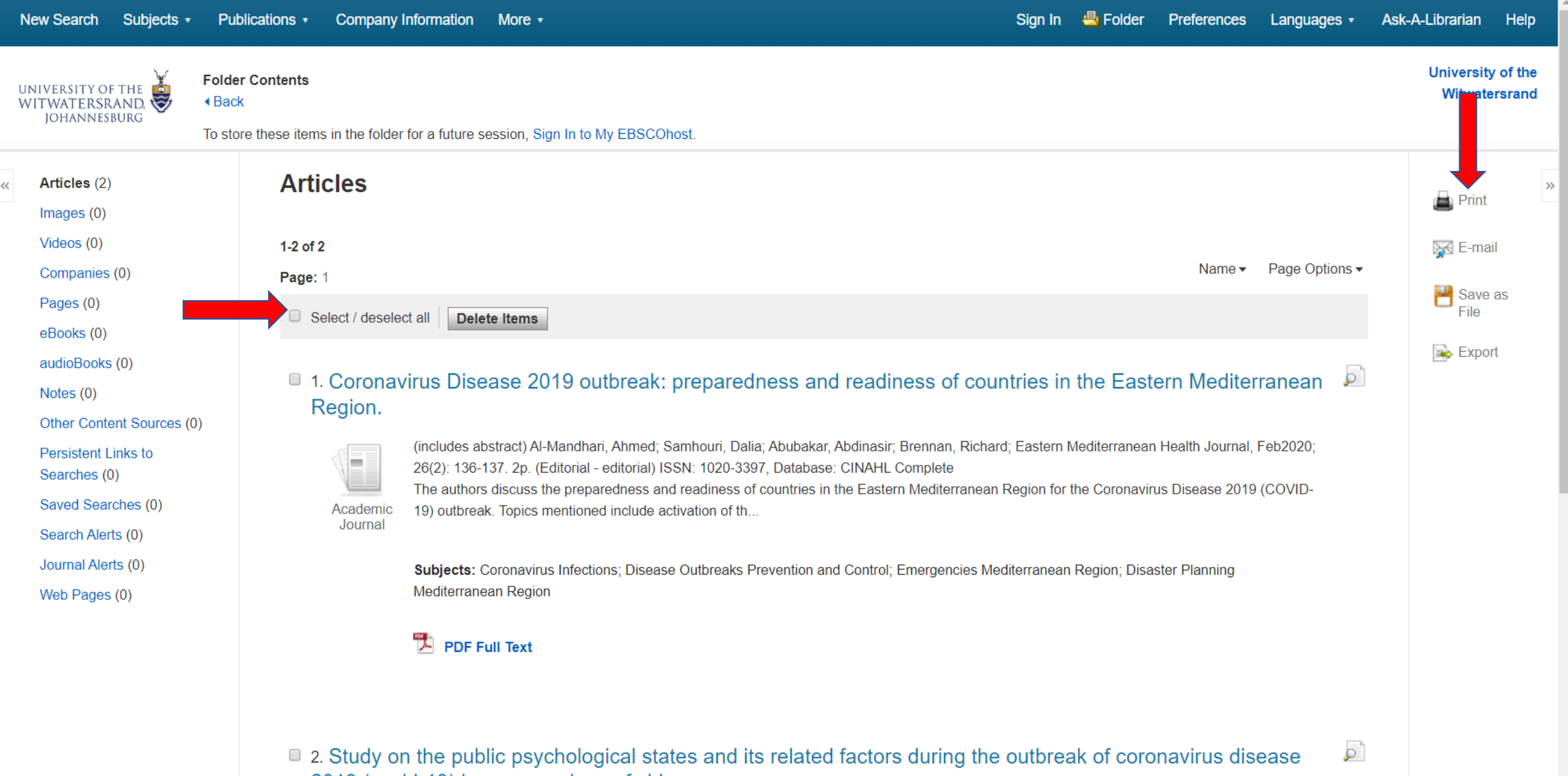

2019 (covid-19) in some regions of china.